## Windows 10 : Enregistrer une page web en PDF

(https://www.windows8facile.fr/w10-enregistrer-site-internet-en-pdf/)

Avant Windows 10, il fallait installer un logiciel de type « imprimante virtuelle » pour enregistrer facilement au format PDF (comme <u>PDFcreator</u>). La dernière version de Windows apporte d'origine une imprimante PDF, appelée « **Microsoft Print to PDF** » (mais <u>que l'on peut renommer</u>).

Cette imprimante permet d'<u>enregistrer un document Office au format PDF</u> mais également depuis un autre logiciel (application de comptabilité, Mind Mapping, diagramme type Visio et même avec un logiciel de retouche d'images). Il en est de même avec un navigateur internet pour **enregistrer une page web au format PDF**.

Enregistrer une page en PDF permet de garder une copie d'un site sans avoir besoin d'aller sur internet, pour ses archives personnelles par exemple. Cela évite aussi une déconvenue si le site internet ferme, si la page est supprimée ou modifiée. On peut aussi partager annoter et partager ce fichier PDF.

Ce guide fonctionne avec tous les navigateurs internet : <u>Microsoft Edge</u>, <u>Internet Explorer</u>, <u>Google Chrome</u>, <u>Mozilla Firefox</u>, Opera, Safari... Il n'y a rien besoin d'installer de plus pour convertir un site internet en PDF.

Ensuite, Windows 10 saura ouvrir le fichier PDF pour le visualiser (ou on peut <u>installer le logiciel gratuit</u> <u>Adobe Acrobat Reader</u>).

## Convertir une page web en fichier PDF avec Windows 10

1. Depuis le navigateur internet, chercher la fonction **Imprimer**. En général, celle-ci se trouve dans le menu **Paramètres**, une icône « **3 boules** » ou « **3 barres** » selon les navigateurs.

Exemple avec Microsoft Edge :

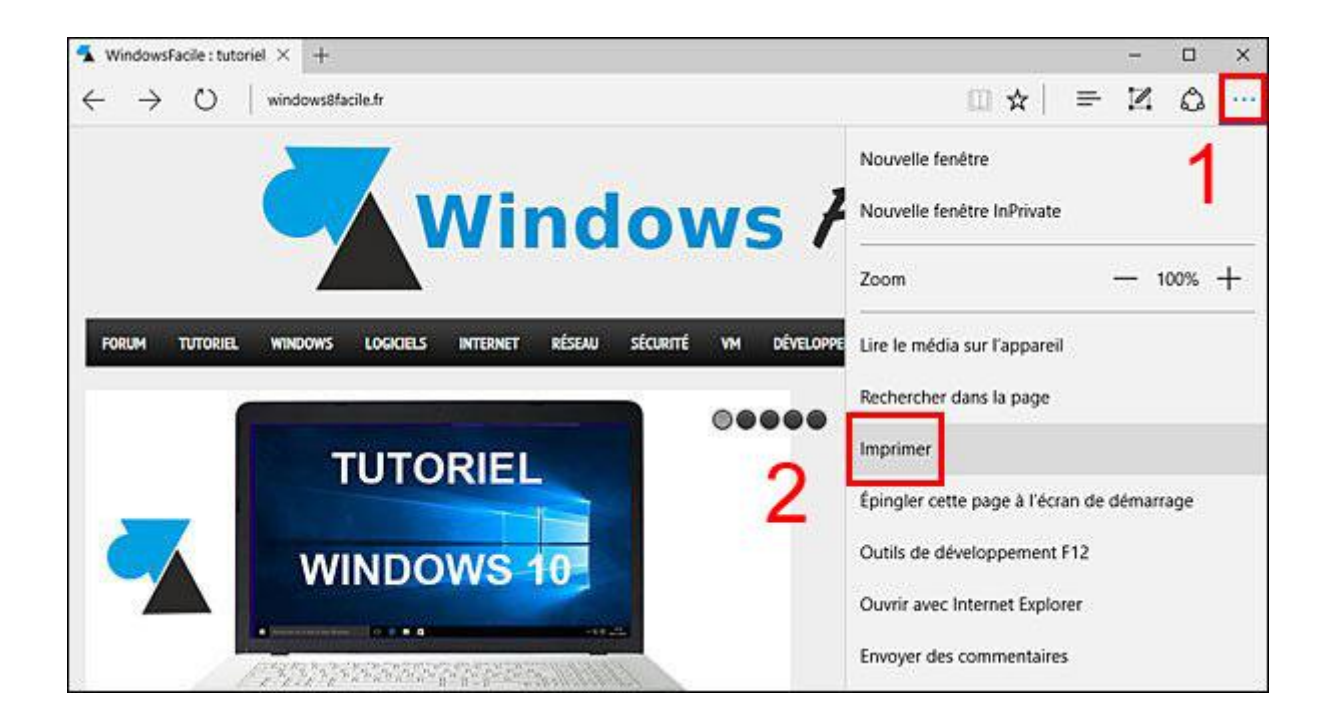

| mprimante                |                                                                                                    | a k                                                                                                    |
|--------------------------|----------------------------------------------------------------------------------------------------|----------------------------------------------------------------------------------------------------|
| Microsoft Print to PDF   |                                                                                                    |                                                                                                    |
| Drientation              | <b>—</b>                                                                                                    | F                                                                                                    |
| Portrait                 | Wind                                                                                                    | ows Facile !                                                                                                    |
| ages                     | Windows 10 : supprimer le mot de passe e                                                                                                    | n sortie de 🖉                                                                                                    |
| Toutes                   | Tenne (Tenne)(1)                                                                                                    | Parameter States III                                                                                                    |
| /ise à l'échelle         | TUTORIEL                                                                                                    | Compared to An Annual State (1997)<br>Million and Charles and Annual State (1997)<br>Million Millions (1997)<br>Million Million (1997)<br>Million (Million and 1997)                                                                                                    |
| Ajuster                  | WINDOWS 10                                                                                                    | Legical compatibility Mac                                                                                                    |
| Marges .                 | a transformation and                                                                                                    | stews would                                                                                                    |
| Normales                 | Complete and formulate and the Daties of the part of the section applies (a) is<br>consistent as in the space which an end of the section of the section of the section of the<br>formulate part part (g) constraint induces that are not the space to can work both                                                                                                    | An an an an an an an an an an an an an an                                                                                                    |
| n-têtes et pieds de page | • A second second se |                                                                                                    |
| Désartivés               | an and a                                                                                                    | Antone Method Sale or 🚳                                                                                                    |
|                          | Ne pas avoir de mot de passe au réveil de Win                                                                                                    | SOWS TO METAPOLITISK PAR E-WAL                                                                                                    |
| Autres paramètres        | 1 Dave a ristore Spanne                                                                                                    | <ul> <li>Bour Archite Capital And Archite Bolton</li> <li>Manage Archite Capital And Archite Bolton</li> <li>Manage Archite Capital And Archite Bolton</li> <li>Manage Archite Bolton</li> <li>Manage Archite</li></ul> |
|                          | Indiana Indiana                                                                                                    | DERWENS ARTICLES                                                                                                    |
|                          | det revea.                                                                                                    | Sold average (2, 2) - 1                                                                                                    |
|                          | A statement of the second second second second second second second second second second second second second s                                                                                                    | ageforement.                                                                                                    |
|                          | Abortation processeries Paraméteris ass                                                                                                    | ociës Die Materialitätie                                                                                                    |

## Exemple avec Google Chrome :

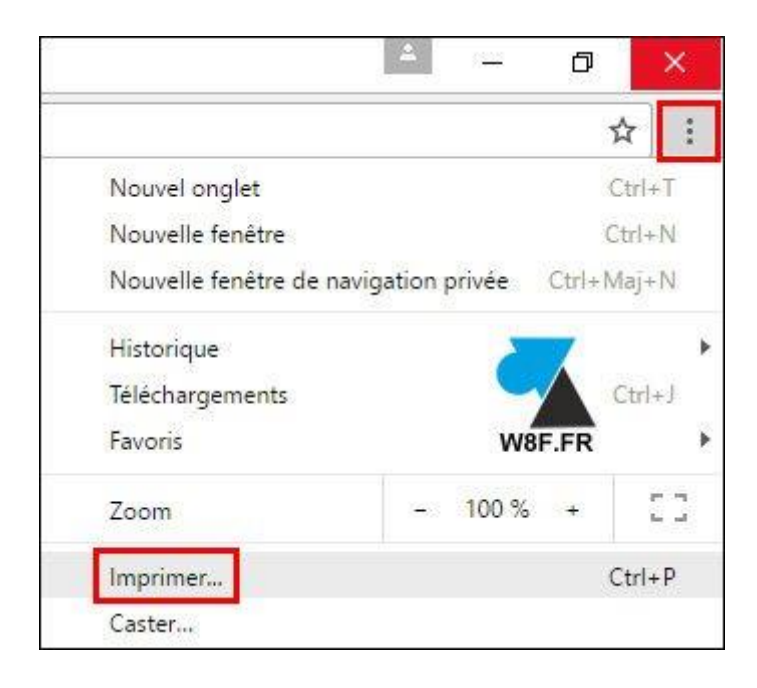

## Exemple avec Mozilla Firefox :

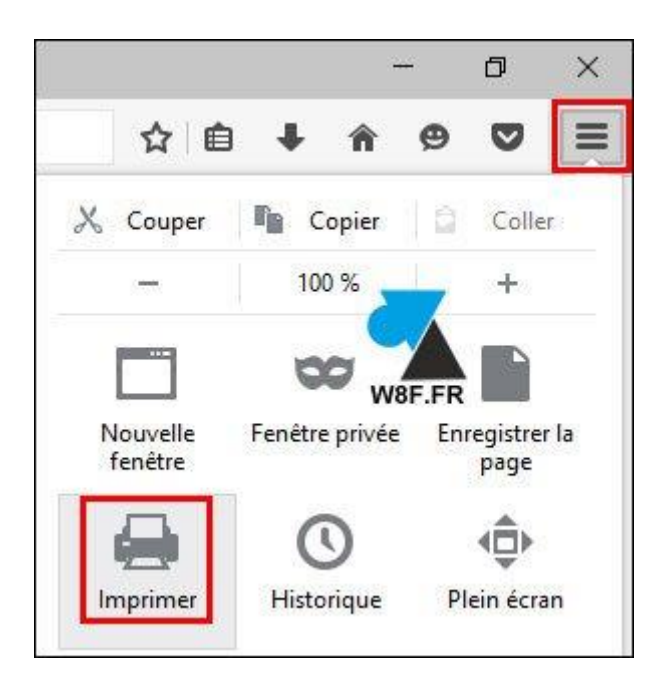

De manière générale, faire **CTRL** + **P** pour lancer la fonction impression sur Windows. Ceci fonctionne sur toutes les versions de Windows, même les plus anciennes, et sur tous les logiciels traditionnels.

2. Vérifier que l'imprimante soit bien « **Microsoft Print to PDF** » (ou « Imprimante PDF » si renommée) et cliquer sur **Imprimer**.

3. Sélectionner le **dossier d'enregistrement** et le **nom à donner au fichier PDF** puis cliquer sur **Enregistrer**.

| Enregistrer l'impressio                                                                                 | n sous   |           |                       |                  |       |                                | ×              |
|----------------------------------------------------------------------------------------------------|----------|-----------|-----------------------|------------------|-------|--------------------------------|----------------|
| ← → ~ ↑ 🗎                                                                                               | → CeF    | PC > Do   | cuments >             | ٽ ~              | Reche | rcher dans : Docum             | ents 🔎         |
| Organiser 👻 No                                                                                          | ouveau o | dossier   |                       |                  |       | E==                            | - 0            |
| <ul> <li>Accès rapide</li> <li>Desktop</li> <li>Downloads</li> <li>Documents</li> <li>Images</li> </ul> | * * *    | Nom       | /lodèles Office pe    | ^<br>rsonnalisés |       | Modifié le<br>04/08/2016 15:23 | Type<br>Dossie |
| Musique                                                                                                 | ~        | <         |                       |                  |       |                                | 3              |
| Nom du fichier :                                                                                        | Tutorie  | l Window  | vsFacile              |                  |       | ~                              |                |
| Type :                                                                                                  | Docum    | ent PDF ( | * <mark>.</mark> pdf) |                  | ~     |                                |                |
| ∧ Masquer les dossi                                                                                     | ers      |           |                       |                  | Enro  | egistrer An                    | nuler          |

4. La page internet a été enregistrée au format PDF.

11 octobre 2017